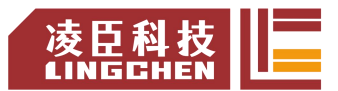

## 关于 LC1200 系列程序导入导出的使用说明

用途: 客户端常用功能为用户程序的导入与导出。

- 操作方式有两种:
- 一、在 CODESYS IDE 界面通过指令操作;
- 二、上电时直接导入或导出程序。

PLC本体上可使用的接口也有两种,可以接U盘(Type-C)和SD卡,以下操作以U盘为主要示例。

## 操作方式一的使用方法(步骤)如下:

- 准备一个格式化的空 U 盘 (建议是 FAT32 格式);
  注:该 u 盘可以是 Type-C 接口,也可以使用 Type-C 接口转 USB 的拓展坞 间接连接。
- 2. 将U盘插在PLC的Type-C接口上;
- 3. 打开 CODESYS 软件任意工程文件,扫描设备并连接;
- 4. 连接 PLC 成功后,在设备 Device 界面有一个 "PLC 指令"子界面,如下 图;

| 通信设置                      |  |
|---------------------------|--|
| 应用                        |  |
| 备份与还原                     |  |
| 文件                        |  |
| 日志                        |  |
| PLC设置                     |  |
| PLC指令                     |  |
| 用户和组                      |  |
| 访问权限                      |  |
| 符号权限                      |  |
| Licensed Software Metrics |  |
| IEC对象                     |  |
| 任务部署                      |  |
| 状态                        |  |
| 信自                        |  |

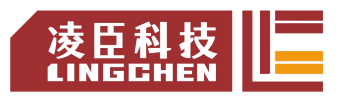

~ ...

5. 拉动滚动条至右下角,可以看到下图示,可以直接在框内输入 "ExportPrgToUSB"(导出用户程序至U盘)或"ImportPrgFromUSB"(从 U盘导入用户程序),或者点右侧三个点,可以直接找到对应指令,选中 后插入标准指令。

注:请注意指令大小写区分,没有空格。

| cert-gendhparams<br>cert-getcertlist<br>cert-createcsr | ^ |
|--------------------------------------------------------|---|
| ert-import<br>ert-export                               |   |
| ert-remove                                             |   |
| howsecuritysettings                                    |   |
| essinfo-list                                           |   |
| sessinfo-getont                                        |   |
| Setip<br>SetTp                                         |   |
| erp                                                    |   |
| ExportPrgToSD                                          |   |
| ExportPrgToUSB                                         |   |
| EmportPrgFromSD                                        |   |
| [mportPrgFromUSB                                       |   |
| saveretains                                            |   |
| restoreretains                                         | ~ |

 先以导出为例,输入导出到U盘的指令后,回车执行;如下图所示,用户 程序导出成功;

| Expo | rtPrgToUSB |  |
|------|------------|--|
| suc  |            |  |
|      |            |  |

再以导入为例,将刚刚导出程序的U盘查到一台新的PLC上,一样的连接后,在PLC指令处,输入从U盘导入的指令后,回车执行;如下图所示,用户程序导入成功;

| ImportPrgFromUSB |
|------------------|
| suc              |

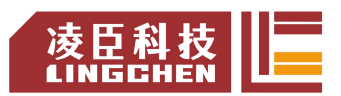

导入成功后,还不能直接运行,需要将这个新的 PLC 断电重启。

8. 重启后,如果新的 PLC 的拨码开关就在 RUN 的位置,那么新导入的程序 就已经运行起来了。

备注:另外一个 SD 卡插槽也与此操作类似,只需要将 U 盘替换为 SD 卡插入 SD 卡插槽,将输入输出的指令对应更换为 SD 卡的导入导出指令: "ExportPrgToSD"(导出用户程序至 SD 卡)或"ImportPrgFromSD"(从 SD 卡导入用户程序),即可。

## 操作方式二的使用方法(步骤)如下:

- 1. 导出程序:
  - a) 同样准备一个空 u 盘,格式化后,在该 u 盘根目录下新建一个空的文本文档,并命名为 export.txt,如下图所示:

| 名称 | ¢.         |                 | 修改日期            | 类型        | 大小      |     |
|----|------------|-----------------|-----------------|-----------|---------|-----|
|    | export.txt |                 | 2023-8-31 16:46 | 文本文档      | 0 КВ    |     |
|    | b)         | 将该u盘插到 PLC 的    | Type-C 端口, 插    | 上后给 PLC ( | 该 PLC 内 | 应当有 |
|    |            | 已编译的程序)上电。      |                 |           |         |     |
|    | c)         | 至 PLC 的 SYS 状态排 | <b>旨示灯闪烁,用户</b> | 应用程序已导    | 出至U盘。   | 2   |
|    | d)         | 可以拔下U盘插到电       | 脑查看 (本步骤)       | 可省略)。     |         |     |

| 名称                   | 修改日期            | 类型          | 大小    |
|----------------------|-----------------|-------------|-------|
| 🌆 Application.tar.gz | 2018-3-9 14:12  | WinRAR 压缩文件 | 37 KB |
| export.txt           | 2023-8-31 16:46 | 文本文档        | 0 КВ  |

注: 图上多出来的 Application.tar.gz 压缩文件就是原 PLC 内编译过的 用户程序。

- 2. 导入程序:
  - a) 准备一个有编译过的用户程序压缩文件,如上图中的 Application.tar.gz, 将其放至 U 盘根目录下,并新建一个空的文本文档,命名为 import.txt, 如下图所示(注: 如有 export.txt 文件,请删除):

|                      |                 | LINGLHEN L  |       |  |
|----------------------|-----------------|-------------|-------|--|
| 名称                   | 修改日期            | 类型          | 大小    |  |
| 🚟 Application.tar.gz | 2018-3-9 14:12  | WinRAR 压缩文件 | 37 KB |  |
| import.txt           | 2023-8-31 16:46 | 文本文档        | 0 KB  |  |

- b) 将该 u 盘插到 PLC 的 Type-C 端口, 插上后给 PLC (该 PLC 内应当有已编译的程序)上电。
- c) 至 PLC 的 SYS 状态指示灯闪烁,用户应用程序已导入至 PLC,并开 始运行(若未自动运行,请检查拨码开关是否为打开置 RUN)。
- 3. 其他:

SD 卡的主要操作也与之相同,需要注意的是,SD 卡内新建文档(export.txt 或 import.txt)需要准备一个读卡器。

另外,如果同时插上U盘与 SD 卡进行操作, PLC 会优先按照 U 盘的设置 进行用户程序的导入或导出。

> 研发中心 PLC 苏州凌臣科技

凌臣科技